Inserindo o link do SEI no Formulário F9893 - Ateste de Nota Fiscal

1 - Clique no número do Processo

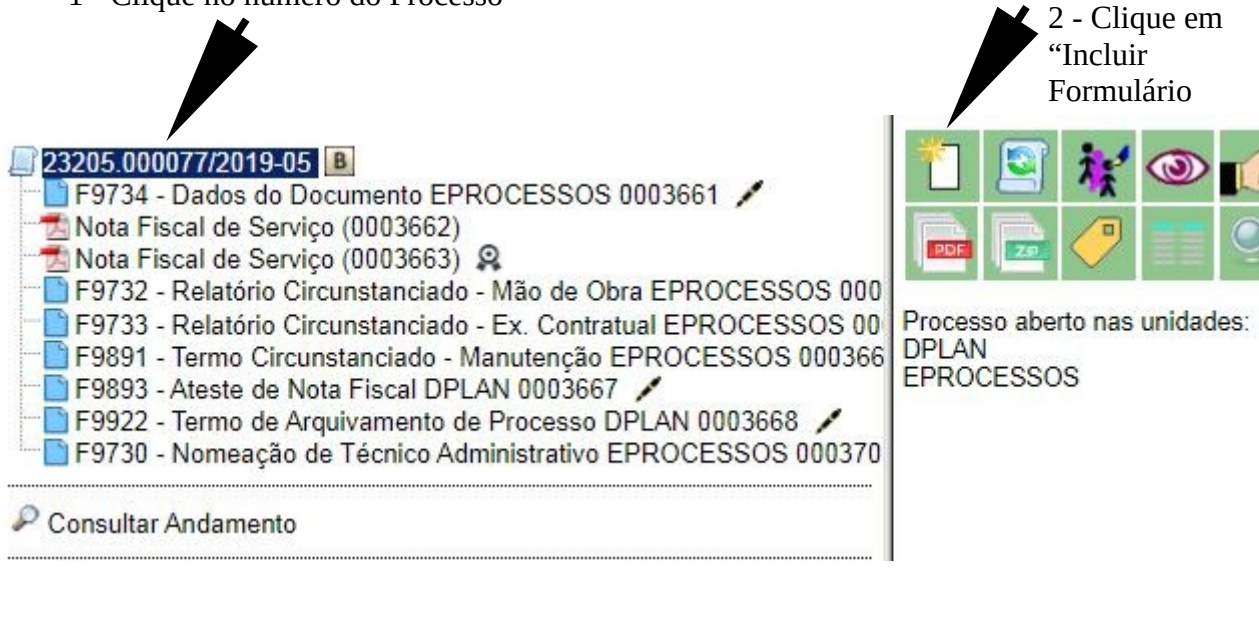

3 – Incluindo o formulário 9893 – Ateste de Nota fiscal

Escolha o documento e após isso, marque-o como **"Público**" no campo nível de acesso.

| • TESTE-02                                                                                                    |                 | Para saber+ Menu Pesquisa                                              |
|----------------------------------------------------------------------------------------------------|-----------------|------------------------------------------------------------------------|
| 205.000077/2019-05     B     F9734 - Dados do Documento EPROCESSOS 0003661     Nota Fiscal de Serviço (0003662)     Nota Fiscal de Serviço (0003663)     F9732 - Relatório Circunstanciado - Mão de Obra EPROCESSOS 000     F9733 - Relatório Circunstanciado - Ex. Contratual EPROCESSOS 00     F9891 - Termo Circunstanciado - Manutenção EPROCESSOS 000366     F9893 - Ateste de Nota Fiscal DPLAN 0003667     F9922 - Termo de Arquivamento de Processo DPLAN 0003668     F9730 - Nomeação de Técnico Administrativo EPROCESSOS 000370     Consultar Andamento | Gerar Documento | Escolha o Tipo do Documento:<br>F9893<br>F9893 - Ateste de Nota Fiscal |

4 – Caso o documento não abra para a edição, clique na barra de edição para preencher o documento.

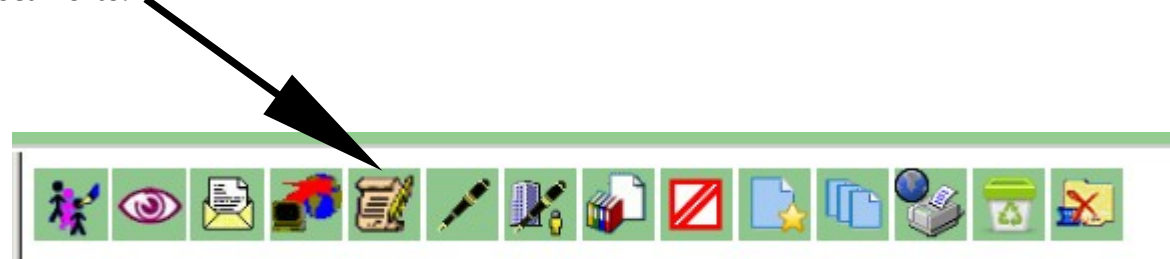

5 – Inserindo os dados necessários no Formulário F9893

Número da Nota fiscal (inserir o número de controle do Emissor);

Depois, acione o ícone (Inserir o link para processo ou documento no SEI 🔛

Exibirá o campo "**Propriedades do Link**", e neste campo será inserido o número que o sistema gerou para os documentos adicionados na árvore do processo, que nesse caso é o (**0003662**). Digite esse número no campo de "**Protocolo**"

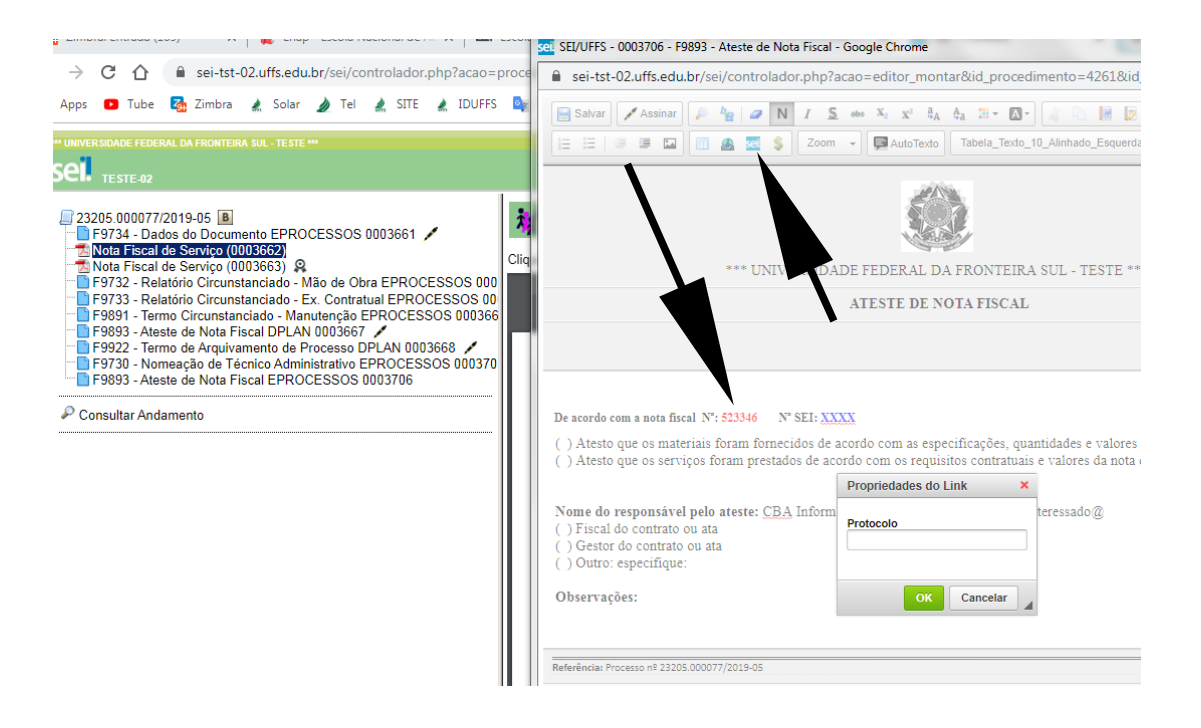

6 – Na sequência, confirme no **"botão OK"** e pronto, o link será adicionado ao documento, conforme o passo 7.

| *** UNIVERSIDA                                                                                                    | ADE FEDERAL DA FRONTEIRA SUL - TESTE ***                                                |        |
|----------------------------------------------------------------------------------------------------|-----------------------------------------------------------------------------------------|--------|
| ATESTE DE NOTA FISCAL                                                                                                |                                                                                         |        |
| De acordo com a nota fiscal Nº: 523346 Nº SEI: XX<br>( ) Atesto que os materiais foram fornecidos de :               | CXX<br>acordo com as especificações, quantidades e valores da nota de er                | mpenho |
| (X) Atesto que os serviços foram prestados de a                                                                      | acordo com os requisitos contratuais e valores da nota de empenh Propriedades do Link × | 0      |
| Nome de responsável palo ateste: Silvano Dres                                                                        | Protocolo                                                                               |        |
| (X) Fiscal do contrato ou ata<br>() Gestor do contrato ou ata<br>() Outro: especifique:                              | 00030021                                                                                |        |
| (X) Fiscal do contrato ou ata<br>() Gestor do contrato ou ata<br>() Outro: especifique:<br>Observações:<br>A empresa | OK Cancelar                                                                             |        |

7 – Ao clicar em "**OK**", o link ficará referenciando a Nota Fiscal cuja numeração foi atribuída pelo sistema SEI.

| *** UNIVERSIDADE FEDERAL DA FRONTEIRA SUL - TESTE ***                                                                                             |                                                                                                    |  |
|----------------------------------------------------------------------------------------------------|----------------------------------------------------------------------------------------------------|--|
| ATI                                                                                                    | ESTE DE NOTA FISCAL                                                                                                    |  |
|                                                                                                    |                                                                                                    |  |
|                                                                                                    |                                                                                                    |  |
| De acordo com a nota fiscal N°: 523346 N° SEI: 0003662                                                                                            |                                                                                                    |  |
| ( ) Atesto que os materiais foram fornecidos de acordo<br>( X ) Atesto que os serviços foram prestados de acordo                                  | o com as especificações, quantidades e valores da nota de empenho<br>o com os requisitos contratuais e valores da nota de empenho |  |
| Nome do responsável pelo ateste: Silvano <u>Dresch</u><br>(X) Fiscal do contrato ou ata<br>() Gestor do contrato ou ata<br>() Outro: especifique: | SIAPE: 1792327                                                                                                    |  |
| Observações:                                                                                                    |                                                                                                    |  |
|                                                                                                    | ©                                                                                                    |  |
| Referência: Processo nº 23205.000077/2019-05                                                                                                    | SEI nº 0003706                                                                                                    |  |

8 – Clique em "**Salvar**" e depois em "**Assinar**", posteriormente seguindo o fluxo normal do processo.

Caso necessário, entre em contato com o setor responsável pelo processo, o qual está indexado na página da UFFS, nos processos homologados.

Escritório de Processos – EP eprocesso@uffs.edu.br